# Willkommen bei Schulmanager Online

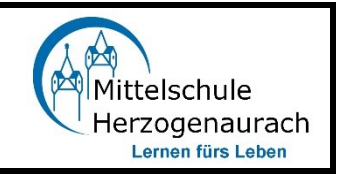

Um den Schulalltag zu organisieren und die Kommunikation zwischen Lehrkräften, Eltern, Verwaltung und Schulleitung zu vereinfachen, setzt unsere Schule das Online-Portal Schulmanager Online ein.

Das Portal bietet Ihnen folgende Möglichkeiten:

- Elternbriefe per E-Mail empfangen und online lesen
- Anfallende Beträge f
  ür Klassenfahrten, Jahresbericht etc. per 
  Überweisung bezahlen
- die schulischen Veranstaltungen und Klassenarbeiten Ihres Kindes übersichtlich ansehen und den Kalender mit Ihrem Kalender am Computer, Smartphone oder Tablet synchronisieren
- Ihr Kind krankmelden oder eine Beurlaubung, etwa f
  ür einen Arztbesuch, beantragen
- Klassenarbeitstermine einsehen
- Sie können den Stundenplan einsehen
- Sie können an die Lehrkräfte Nachrichten schreiben
- Sie können die Noten Ihres Kindes einsehen.

Im Folgenden sind die einzelnen Module genauer erklärt.

# So ist Schulmanager Online aufgebaut

- Über das Hauptmenü "Module" haben Sie Zugriff auf alle Funktionen des Schulmanagers.
- 2 Die Kacheln zeigen aktuelle Informationen. Mit ihnen gelangen Sie schnell zu den wichtigsten Funktionen.
- <u>3</u> Rechts oben finden Sie Benachrichtigungen und können Ihr Benutzerkonto verwalten.

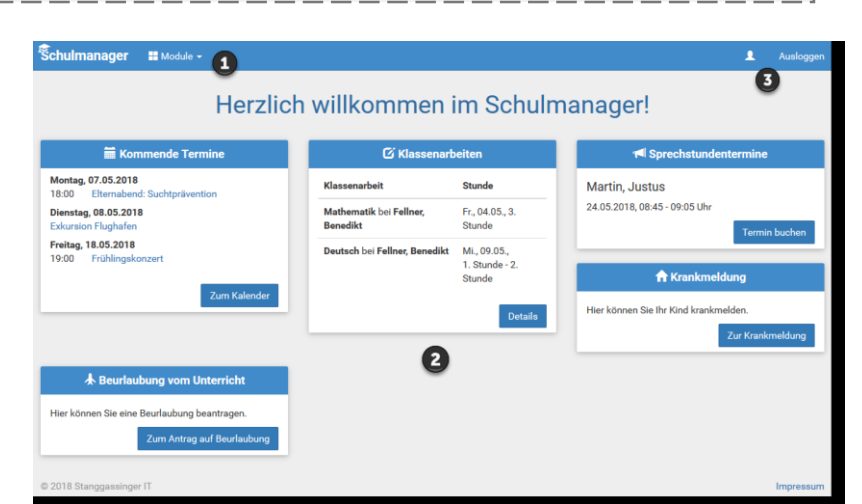

## Elternbriefe lesen

Neue Elternbriefe erhalten Sie per E-Mail. Bitte klicken Sie auf den Link am Ende der E-Mail, um zu bestätigen, dass Sie die Informationen erhalten haben.

Auch nach dem Login im Schulmanager sehen Sie auf der Startseite neue Elternbriefe.

Bereits gelesene Elternbriefe können Sie jederzeit über den Menüpunkt "Elternbriefe" aufrufen und Anhänge, wie etwa schriftliche Teilnahme-Genehmigungen, erneut herunterladen.

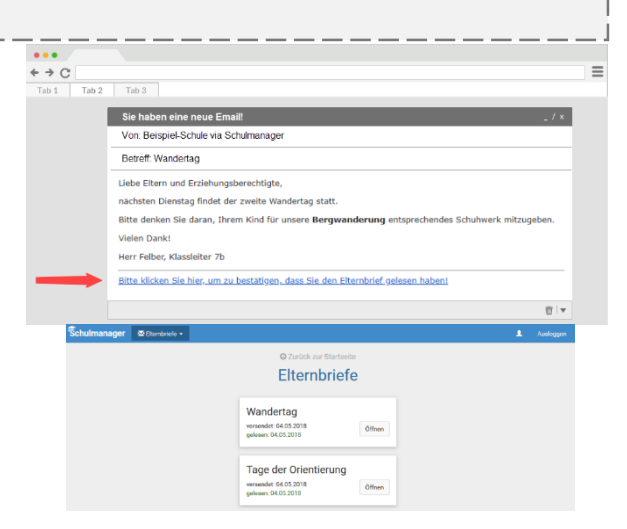

# Termine für Klassenarbeiten einsehen

Auf der Startseite finden Sie eine Kachel mit den anstehenden Klassenarbeiten Ihres Kindes.

Im Menüpunkt "Klassenarbeiten" können Sie in eine Wochenansicht wechseln. Dort sehen Sie Details zur Klassenarbeit und können den Plan als PDF-Datei speichern.

| nuimanagei | Klassenarbeiten •             |                |                    |                   | <b>1</b> /          |  |
|------------|-------------------------------|----------------|--------------------|-------------------|---------------------|--|
|            |                               | 🖸 Zu           | ück zur Startseite |                   |                     |  |
|            | Klasse                        | narbeitstermin | e für Kämmer       | er, Jessica (07a) |                     |  |
| Aktuelle   | Woche                         | < Kalen        | derwoche 18 -      | •                 |                     |  |
|            | Montag                        | Dienstag       | Mittwoch           | Donnerstag        | Freitag             |  |
| Stunde     | 30.04.2018                    | 01.05.2018     | 02.05.2018         | 03.05.2018        | 04.05.2018          |  |
| 1          |                               |                |                    | 🖸 Englisch KA 3   |                     |  |
| 2          | Kurzarbeit im Each Mathematik |                |                    |                   |                     |  |
| 3          |                               |                |                    |                   |                     |  |
| 4          | 6. Stunde                     |                |                    |                   |                     |  |
| 5          | biuche                        |                |                    |                   |                     |  |
| 6          | 🖸 Mathematik                  |                |                    |                   |                     |  |
| 7          |                               |                |                    |                   |                     |  |
| 8          |                               |                |                    |                   |                     |  |
| 9          |                               |                |                    |                   |                     |  |
|            |                               |                |                    |                   |                     |  |
|            |                               |                |                    |                   | 🔒 6-Monats-Plan dru |  |

# Ihr Kind krankmelden

Über den Menüpunkt "Krankmeldung" können Sie Ihr Kind krankmelden.

- Im ersten Abschnitt können Sie Ihr Kind krankmelden. Geben Sie dabei den voraussichtlichen Zeitraum an und reichen die Krankmeldung mit dem Klick auf den Button ein.
- <u>2</u> Sobald Sie erstmalig eine Krankmeldung abgegeben haben, sehen Sie im zweiten Abschnitt eine Liste der vergangenen Krankmeldungen.

Bei Bedarf können Sie das schriftliche Entschuldigungsformular nochmals ausdrucken.

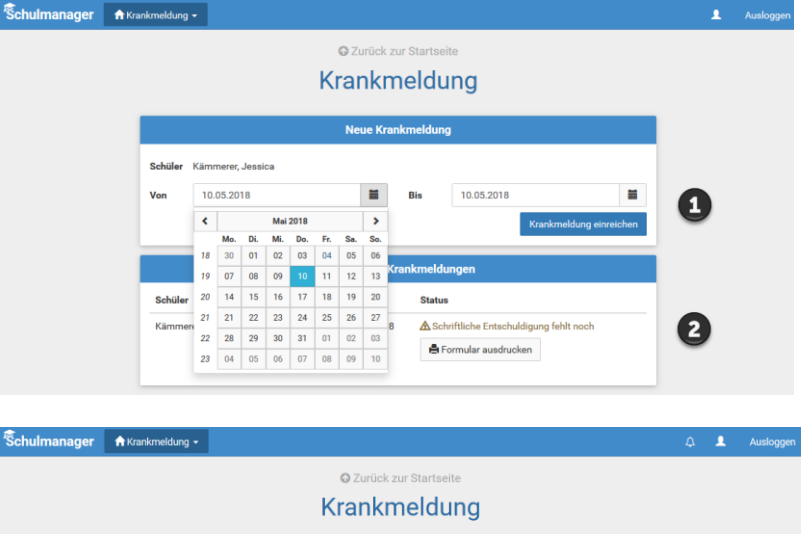

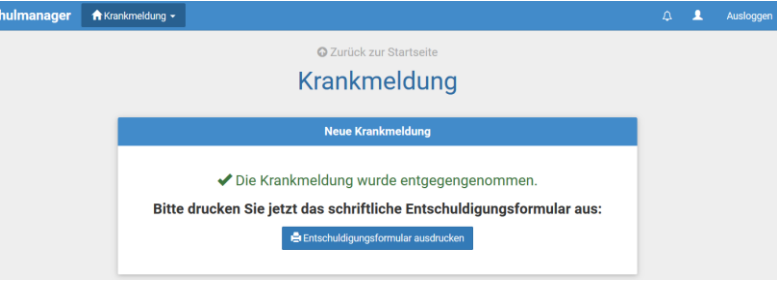

# Den Stunden- und Vertretungsplan ansehen

Im Menüpunkt "Stundenplan" finden Sie den Stundenplan Ihres Kindes.

Dieser Plan enthält auch die aktuellen Vertretungen.

#### Schulmanager O Stundenplan -

#### Stundenplan

|        | Montag<br>14.05.2018 |      |    | Dienstag<br>15.05.2018 |        | Mittwoch<br>16.05.2018 |    |      | Donnerstag<br>17.05.2018 |    |      | Freitag<br>18.05.2018 |    |               |  |
|--------|----------------------|------|----|------------------------|--------|------------------------|----|------|--------------------------|----|------|-----------------------|----|---------------|--|
| Stunde |                      |      |    |                        |        |                        |    |      |                          |    |      |                       |    |               |  |
| 1      | D                    | 0101 | bf | We                     | Werken | yh                     | м  | 0101 | nf                       | G  | W102 | iw                    | E  | W103          |  |
| 2      | D                    | 0101 | bf | We                     | Werken | yh                     | Ph | 0101 | jm                       | G  | W102 | iw                    | D  | 0101          |  |
| 3      | E                    | W103 | iw | в                      | 0101   | jb                     |    |      |                          | D  | 0101 | bf                    | We | Werken        |  |
| 4      | м                    | 0101 | nf |                        |        |                        | E  | W103 | iw                       | в  | 0101 | jb                    | м  | 0101          |  |
| 5      |                      |      |    | E                      | W103   | iw                     | D  | W101 | bf                       | Ph | 0101 | jm                    | Sw | Mehrzweckraum |  |
| 6      |                      |      |    | E                      | W103   | iw                     |    |      |                          | м  | 0101 | nf                    | Sw | Mehrzweckraum |  |
|        |                      |      |    |                        |        |                        |    |      |                          |    |      |                       |    |               |  |

1

## Schulmanager Online als App auf Ihr Smartphone laden

Um möglichst schnell auf den Schulmanager zugreifen zu können, können Sie diesen als App auf Ihrem iPhone oder Android-Smartphone installieren. Unter Android erhalten Sie außerdem Benachrichtigungen bei neuen Inhalten, wie Sie es von anderen Apps gewohnt sind.

Gehen Sie dazu folgendermaßen vor:

### Progressive Web App installieren: Android-Geräte

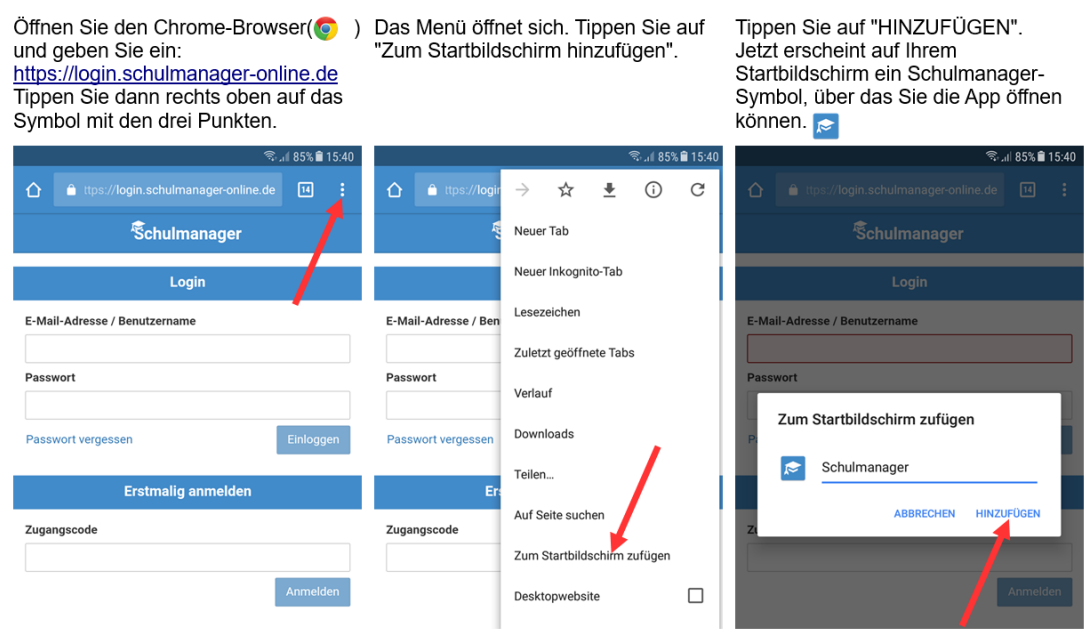

### Progressive Web App installieren: iPhones und iPads

Öffnen Sie den Safari-Browser (?) und geben Sie ein: <u>https://login.schulmanager-online.de</u> Tippen Sie dann in der unteren Leiste auf das mittlere Symbol. Das Menü öffnet sich. Tippen Sie auf "Zum Home-Bildschirm". Tippen Sie auf "Hinzufügen". Jetzt erscheint auf Ihrem Home-Bildschirm ein Schulmanager-Symbol. über das Sie die App öffnen können.

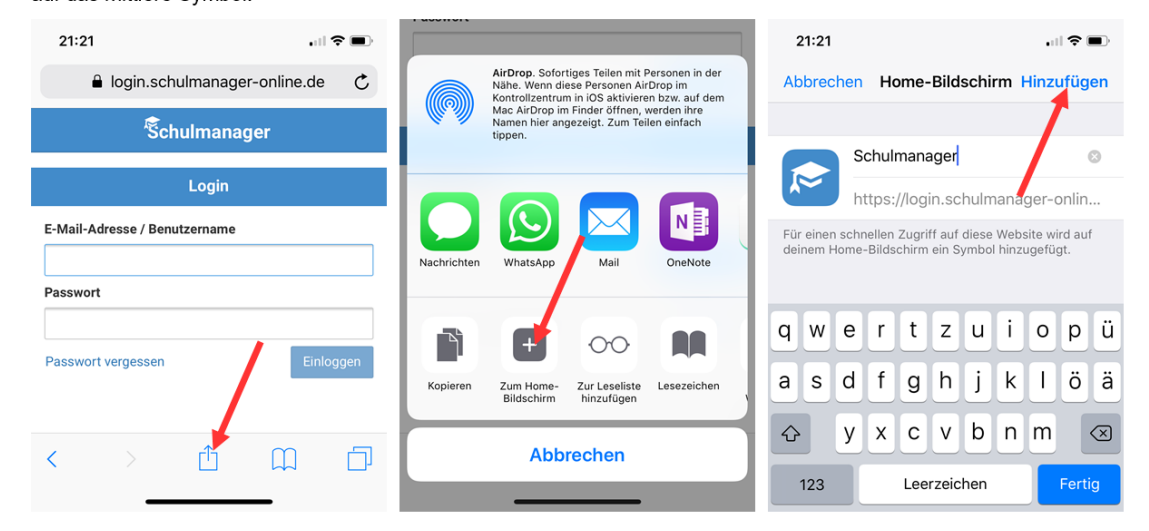

## Den Kalender abonnieren

Sie können den Kalender des Schulmanagers in Ihrem Smartphone, Tablet oder einem Kalender-Programm wie Microsoft Outlook ™ kostenlos abonnieren.

So sehen Sie automatisch jederzeit die aktuellen Termine Ihres Kindes in Ihrem gewohnten Kalender.

Die Abo-Adresse und weitere Informationen finden Sie im Menüpunkt "Kalender" links über den Button "Kalender abonnieren". Unterstützung mit Ihrer individuellen Kalender-App finden Sie im jeweiligen Hilfebereich Ihrer App oder Ihres Betriebssystems.

| Šchulmanager 🗮                   | Kalender <del>-</del> |                         |                       |         |     |                             |       | 1 Auslogg |
|----------------------------------|-----------------------|-------------------------|-----------------------|---------|-----|-----------------------------|-------|-----------|
|                                  | Heute                 |                         | <                     | Mai 201 | 8 > |                             | Monat | Woche Tag |
| Kategorien anzeigen:             | KW                    | Mo.                     | Di.                   | Mi.     | Do. | Fr.                         | Sa.   | So.       |
| Alle anzeigen Abendveranstaltung | 18                    | 30                      | 1                     | 2       | 3   | 4                           | 5     | 6         |
| ⊿ Ausflug                        | 19<br>18:             | 7<br>00 Elternabend: Su | 8<br>ursion Flughafen | 9       | 10  | 11                          | 12    | 13        |
| elender exportieren              | 20                    | 14                      | 15                    | 16      | 17  | 18<br>19:00 Frühlingskonzer | 19    | 20        |
| .ics-Datei                       | 21                    | 21                      | 22                    | 23      | 24  | 25                          | 26    | 27        |
| C Kalender abonnieren            | 22                    | 28                      | 29                    | 30      | 31  |                             |       |           |
| - T                              | 23                    | 4                       |                       | 6       |     | 8                           | 9     |           |